# Access History - Search

| Date Range     |                                                 |
|----------------|-------------------------------------------------|
| Period         | Current month 👻                                 |
| OSpecify dates | December • 1 • 2023 • to December • 26 • 2023 • |
|                |                                                 |

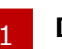

2

#### Date Range

Click the button next to either "Period" or "Specify dates".

Then, either click one of the periods available in the drop-down list next to "Period",or click a desired start date and end date in the date drop-down list next to "Specify dates".

You can access account activity for the last twelve months.

### "Submit" button

Click Submit to view the search results.

# Access History - Search Result

|   | Access History            |                            |          |  |  |
|---|---------------------------|----------------------------|----------|--|--|
|   | Display data for:         | Period: Durrent month      |          |  |  |
| 1 | Date and Time             | Detailo                    |          |  |  |
|   | 1014/01/06 11:36:55       | Diverse Pessword           |          |  |  |
|   | 5054/05/06 10:21:24       | Dantribution is structions |          |  |  |
|   |                           |                            |          |  |  |
|   |                           |                            |          |  |  |
| 2 |                           |                            |          |  |  |
| 2 | Return to previous sorres |                            | Page Top |  |  |

### Access history

This section displays information pertaining to account access over the specified period.

### 2 "Return to previous screen"link

If you wish to see details for a different period, click "Return to previous screen" and re-enter all required information.

\*You can access account activity for the last twelve months.

# Access History - Search Error

|   | Access Hist                 | ory                                  |            |
|---|-----------------------------|--------------------------------------|------------|
|   | Display data for:           | Periot Correctmonth                  | ],         |
| 1 | There is no transaction d   | da for the defect you have selected. |            |
|   | L                           |                                      |            |
| 2 | effetere to previoes screen |                                      | fflere Top |

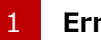

### Error description

No data is available for the period specified. Generally, account access information is available the day after an account has been accessed.

#### 2 "Return to previous screen" link

If you wish to see details for a different period, click "Return to previous screen" and re-enter all required information.